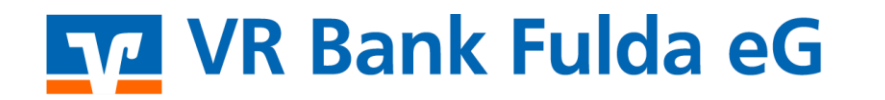

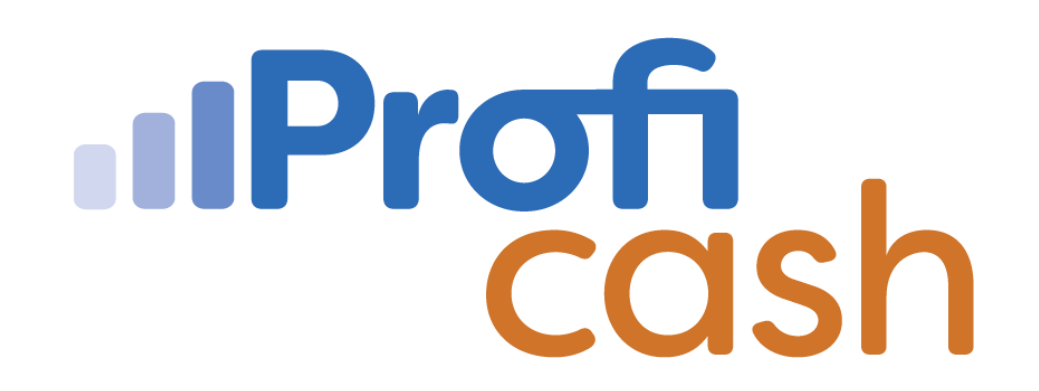

### Wechsel der HBCI Chipkarte

**Profi cash** 

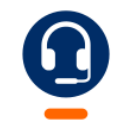

<u>0661 289 - 444</u>

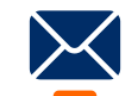

support@vrbankfulda.de

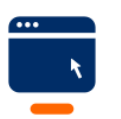

vrbankfulda.de/proficash-support

-Partuer der Region

#### Aktualisierung Chipkartenleser

- $\rightarrow$  cyberJack ControlCenter starten
- $\rightarrow$  HBCI Chipkartenleser anschließen
- 1. Kartenleser
- 2. Aktualisieren / Upgrade
- Ggf. Update ausführen

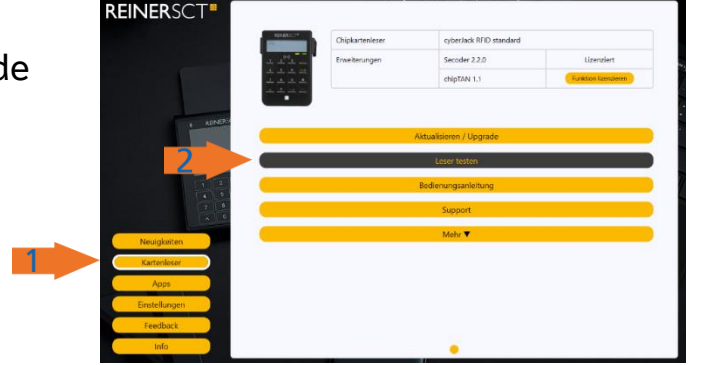

 $\rightarrow$  cyberJack ControlCenter schließen

- → cyberJack Gerätemanager starten
- $\rightarrow$  HBCI Chipkartenleser anschließen
- 1. Aktualisierung
- 2. Prüfe auf neue Versionen
- Ggf. Update ausführen

|                                | Aktualisierung Upgrade Support PIN Dialog Extras Über |               |
|--------------------------------|-------------------------------------------------------|---------------|
| <b>REINER</b> SCT <sup>®</sup> | Installerte Komponenten                               | Version 7.7.2 |
| 2                              | Prüfe auf neue Versionen                              |               |
| Erweiterte Lesere              | instellungen                                          | Schließen     |

井 cyberJack Gerätemanager

 $\rightarrow$  cyberJack Gerätemanager schließen

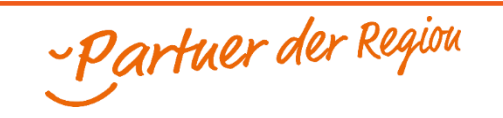

EINER SCT cyberJack cyberJack Gerätemanage BEINER SCT im Internet

cyberJack Gerätemanager, Fur

– 🗆 X

REINER SCT cyberJack

#### **Aktualisierung Profi cash**

- 1. Menü
- 2. Programm-Update
- 3. Prüfen & Laden

Ggf. Update ausführen

4. Datensicherung ausführen

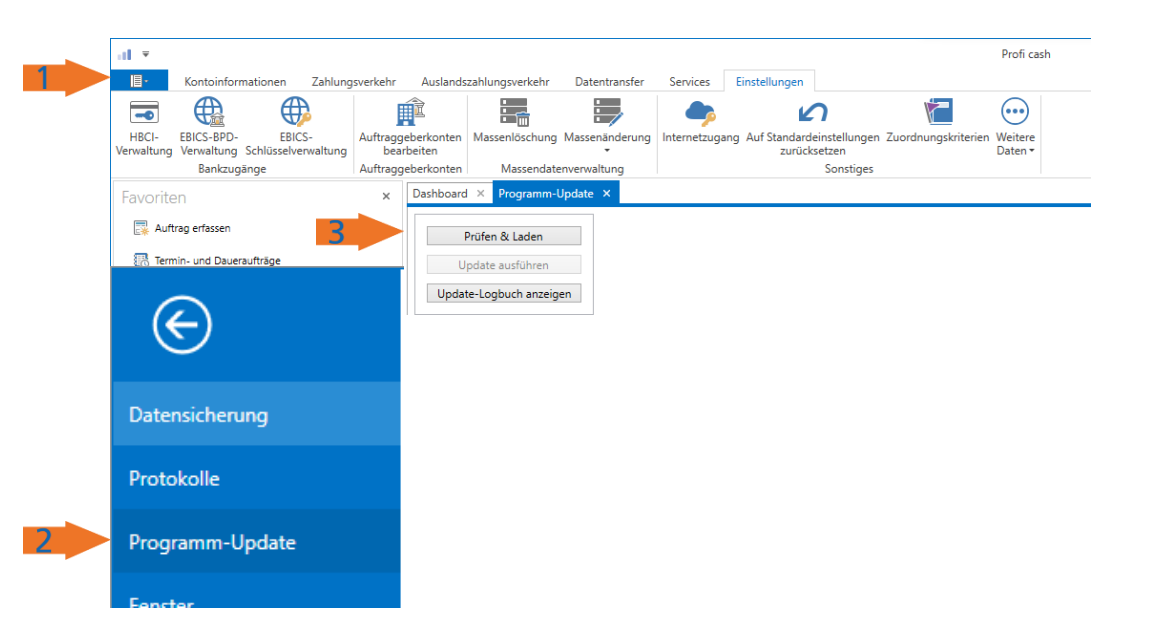

| $\rightarrow$ $\checkmark$ $\uparrow$ | ↑ Dieser PC → Boot (C:) → Benutzer → Öffentlich → Öffentliche Dokumente → Profi cash → daten → 0001 ~ C |                                           |                  |           |          |  |  |  |     |
|---------------------------------------|----------------------------------------------------------------------------------------------------|-------------------------------------------|------------------|-----------|----------|--|--|--|-----|
| rganisieren 👻 🕴                       | Neuer                                                                                                   | Ordner                                    |                  |           |          |  |  |  | ≣ • |
| 🔁 Katalog                             |                                                                                                    | Name                                      | Änderungsdatum   | Тур       | Größe    |  |  |  |     |
| <ul> <li>OneDrive</li> </ul>          | Profi cash 1270 0000 20231102.sav                                                                       | 02.11.2023 16:24                          | SAV-Datei        | 22.033 KB |          |  |  |  |     |
|                                       |                                                                                                    | Profi cash 1270 0000 20230330.sav         | 30.03.2023 15:20 | SAV-Datei | 6.600 KB |  |  |  |     |
| 📒 Desktop 🛛 🖈                         |                                                                                                    | Derived Profi cash 1270 0001 20230203.sav | 03.02.2023 14:42 | SAV-Datei | 1.220 KB |  |  |  |     |
| Dateiname:                            | Profi o                                                                                                 | ash 1270 0000 20231110                    |                  |           |          |  |  |  |     |
| Dateityp: A                           | Alle Da                                                                                                 | iteien (*.*)                              |                  |           |          |  |  |  |     |

-Partuer der Region

#### Wechsel der HBCI - Chipkarte

- 1. Einstellungen
- 2. HBCI-Verwaltung
- 3. Sicherheitsverfahren
- 4. Profilwechsel durchführen

Neue HBCI - PIN

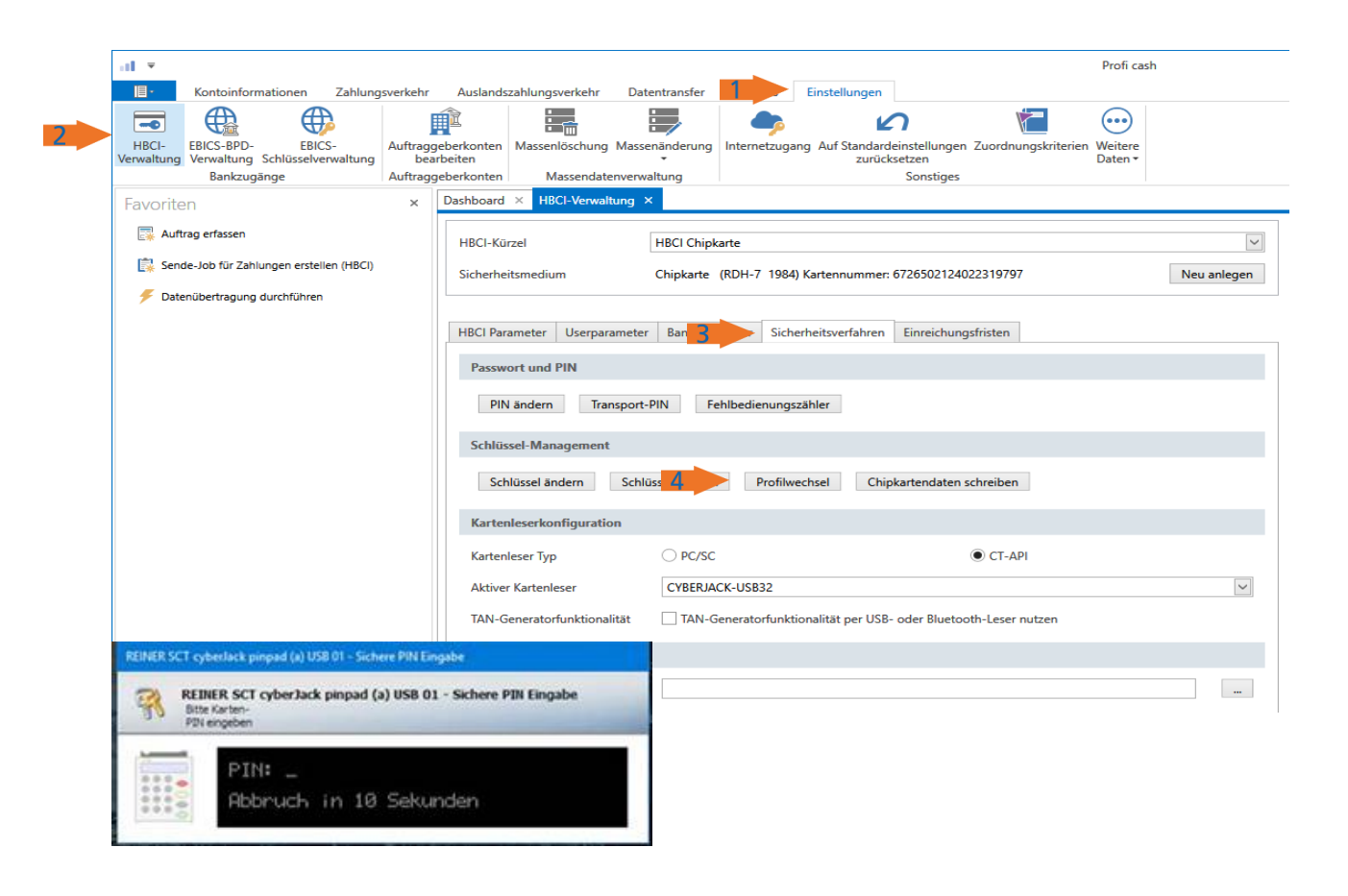

-Partuer der Region

### **Ggf. PIN Änderung**

- 1. Einstellungen
- 2. HBCI-Verwaltung
- 3. Sicherheitsverfahren
- 4. PIN ändern
- → Eingabe neue HBCI PIN
- $\rightarrow$  2 \* Eingabe eigene HBCI PIN

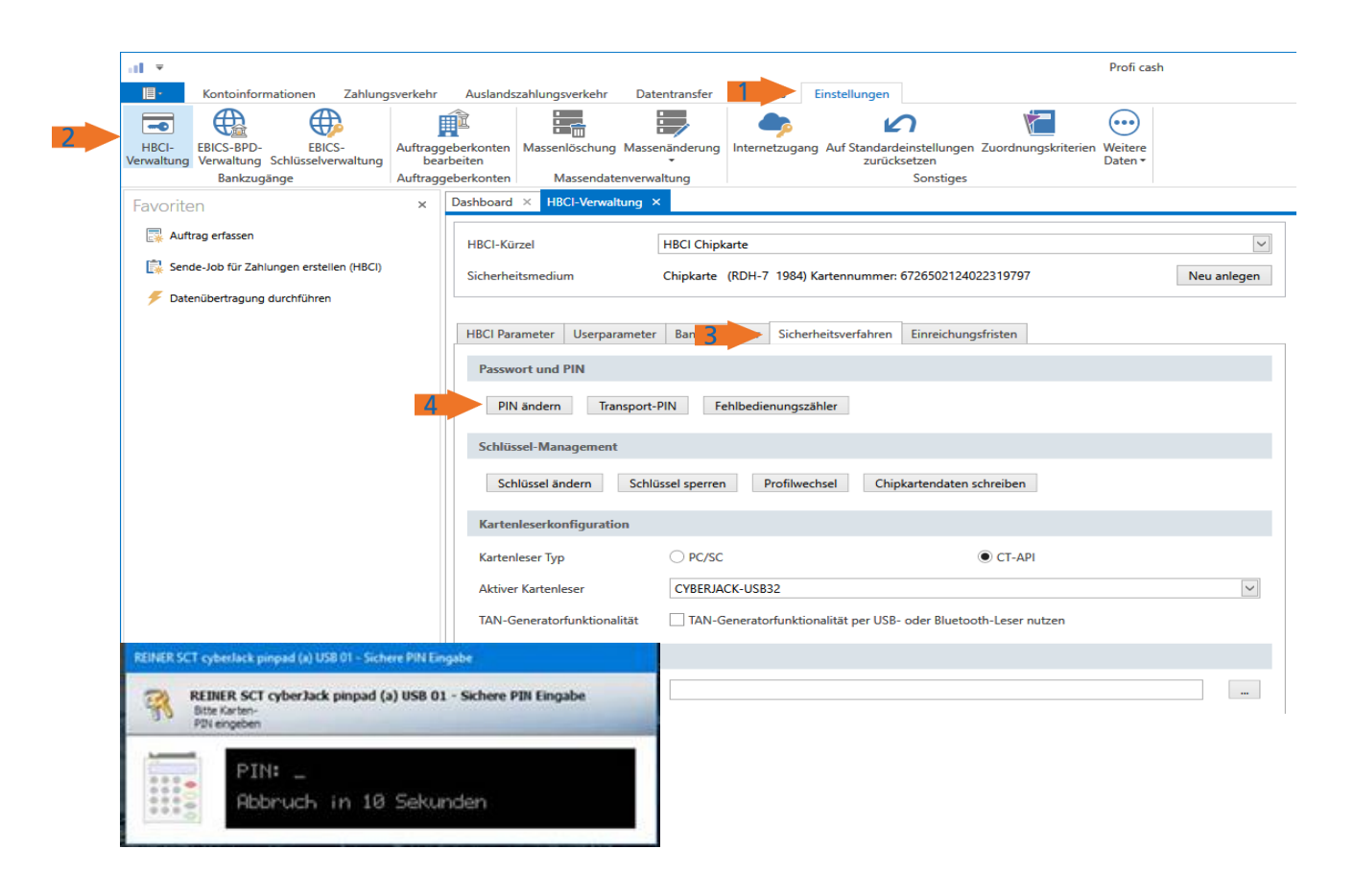

-Partuer der Region